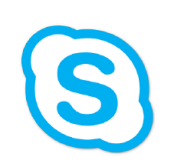

Skype for Business Tutorials

How to Log Into Your Polycom Phone as A Mac User

# Polycom | Polycom Web Configuration Utility

For Mac users, the Polycom Web Config is the easiest way to log into your physical phone. In order to navigate to this page, enter the IP address of your phone into the address bar on your web browser. (See next page to locate IP).

This page can be bookmarked for easy access in the future, if it is not already.

# Welcome to Polycom Web Configuration Utility

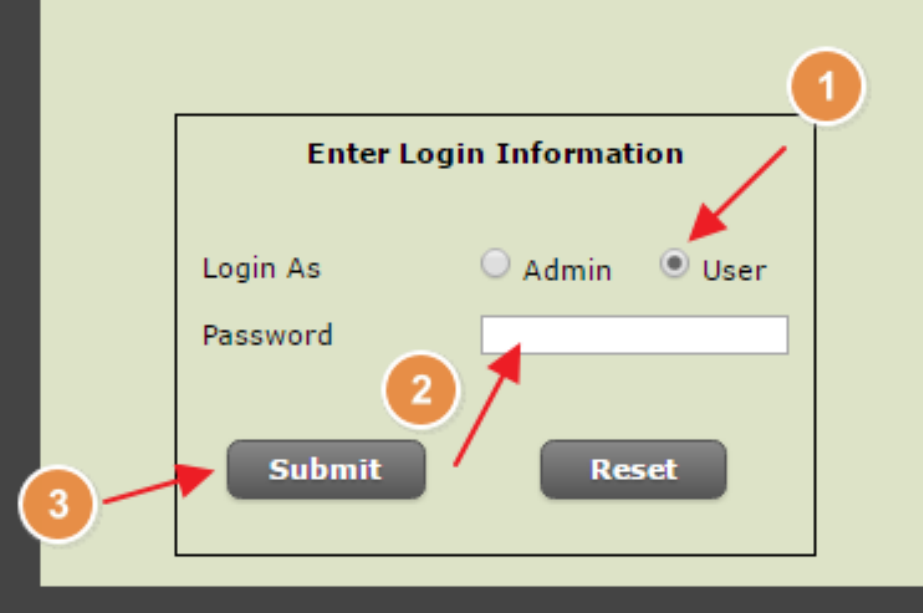

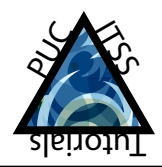

The password for this page is not the same as the password to log into your phone. If you cannot remember the password coresponding to this page, please call ITSS.

S

Skype for Business Tutorials

How to Log Into Your Polycom Phone as A Mac User

# Locating Your Phone IP Address

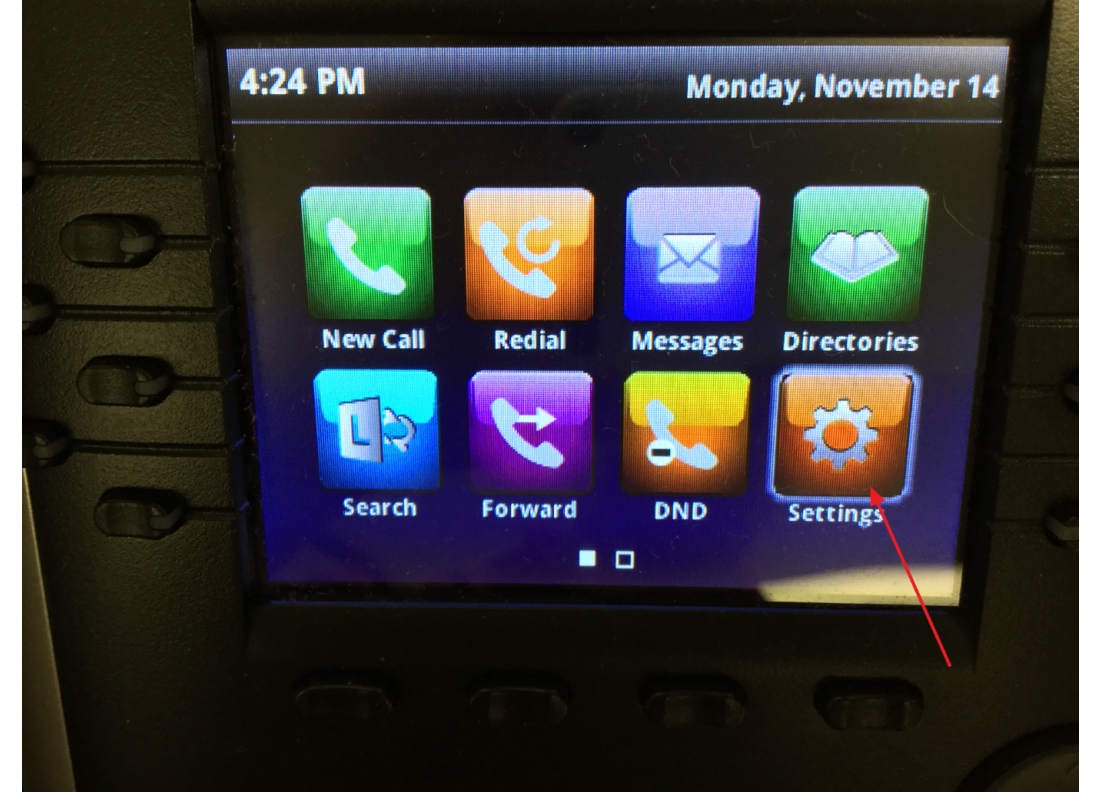

1 Basic...
2 Advanced...
3 Features...
4 Status...
Back Select

Status

Settings

Note: Press the Home Button on your polycom phone to bring up the menu above.

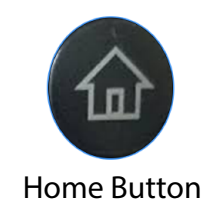

**Continued Below** 

1 CC/IP Parameters... 2 Ethernet... 3 Network Statistics... back Select CC/IP Parameters

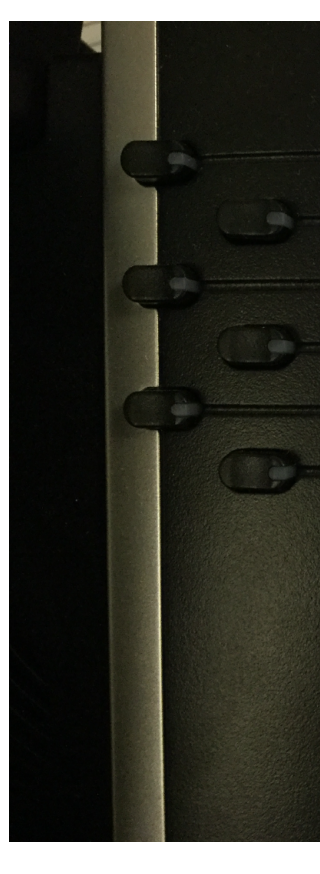

**TCP/IP** Parameters

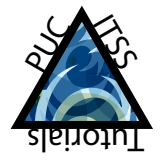

2

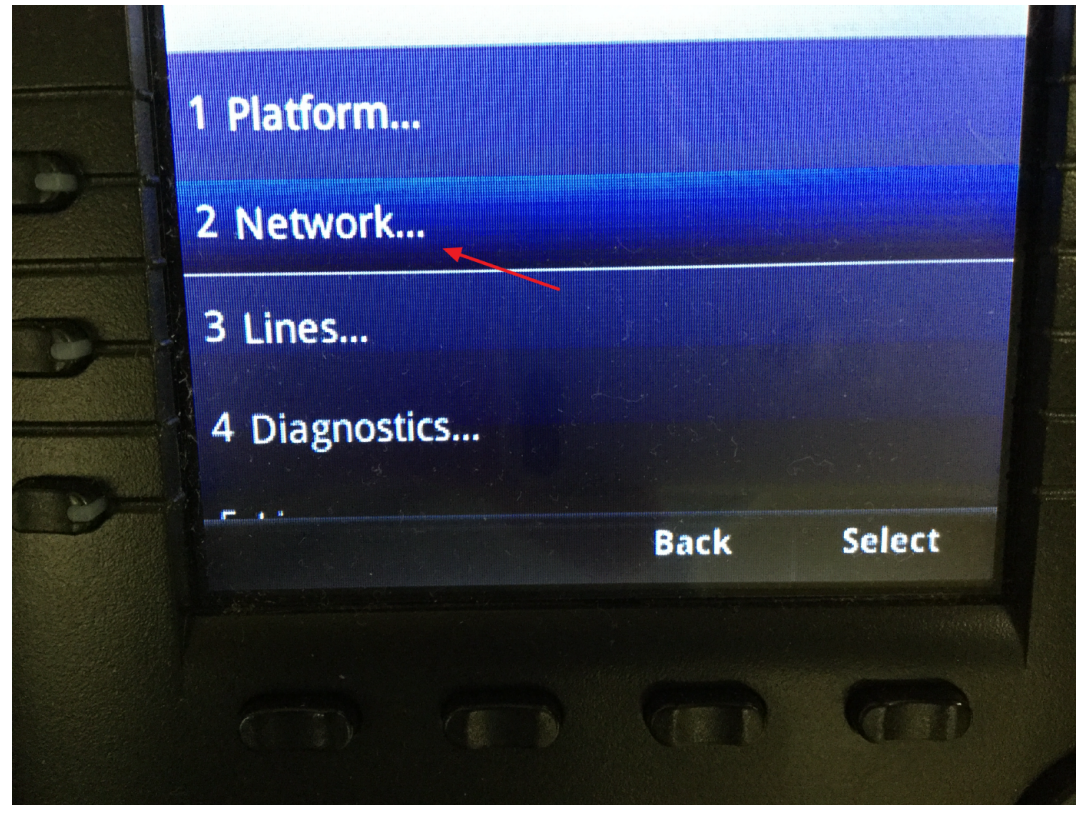

Network

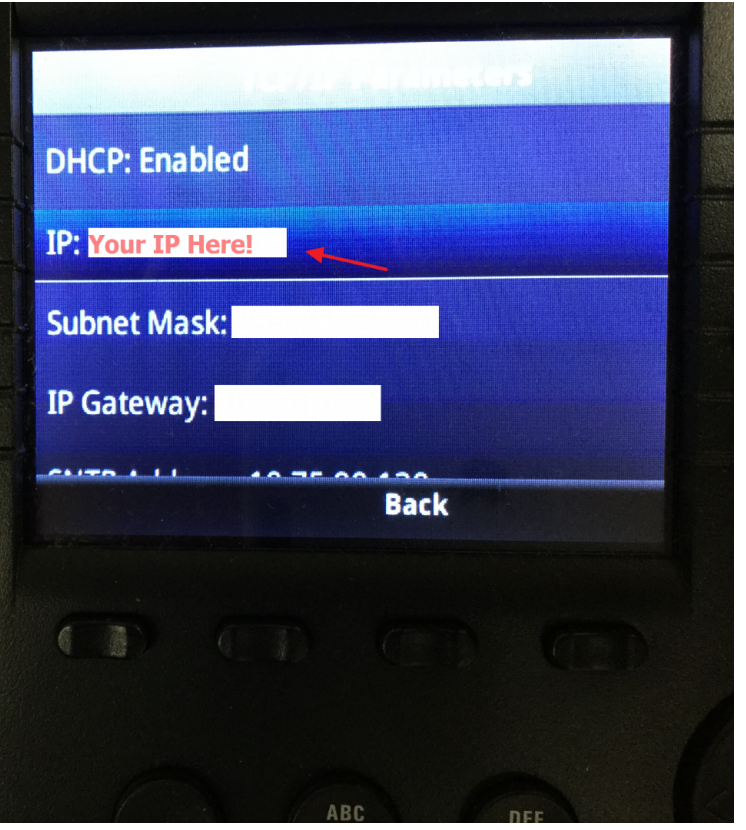

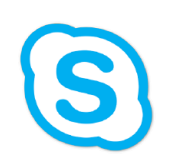

Skype for Business Tutorials

# How to Log Into Your Polycom Phone as A Mac User

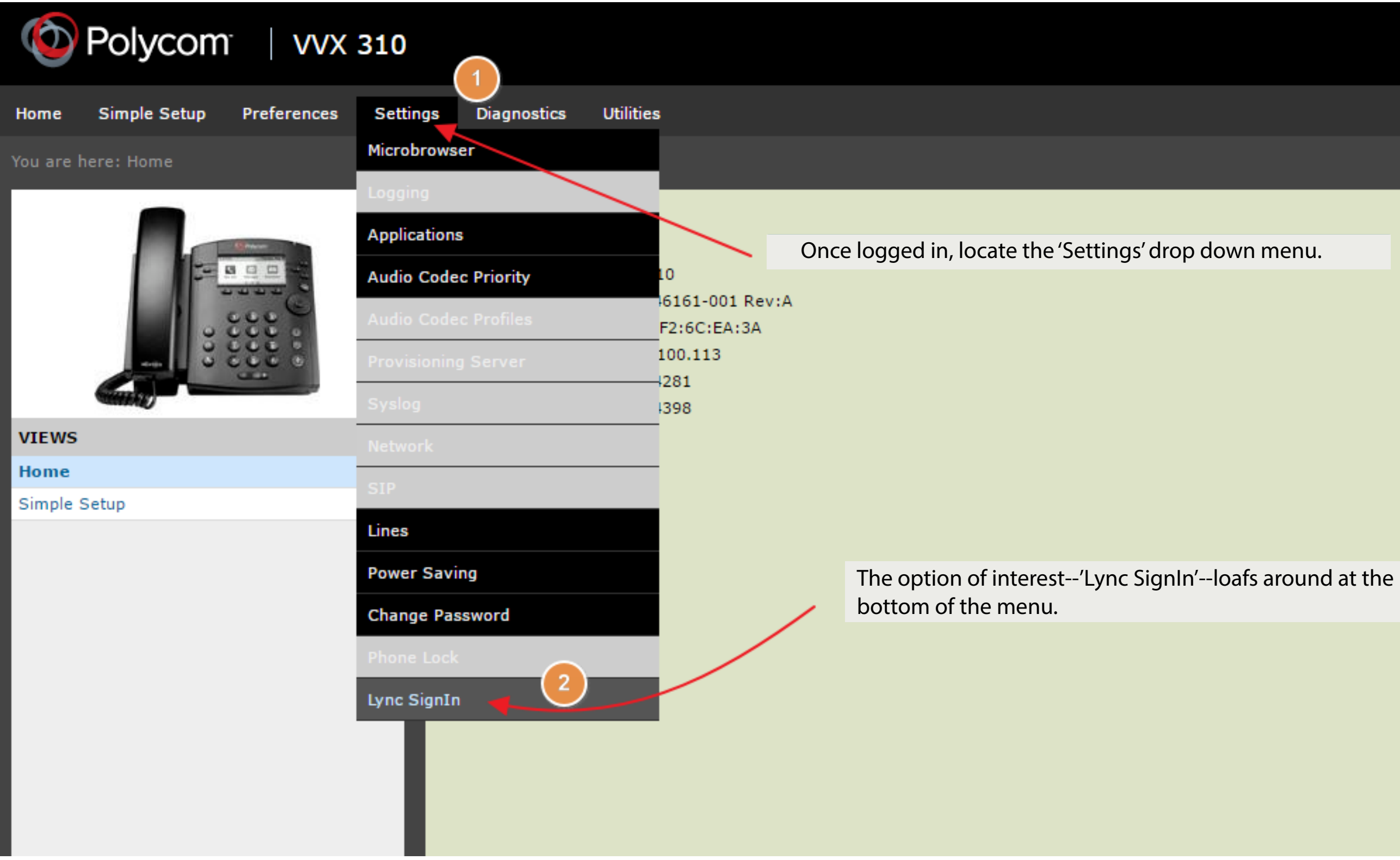

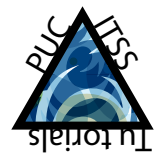

## Langua

Lo

### Description

Welcome to the VVX 310 Configura

- Field Help
- Configured Source Values

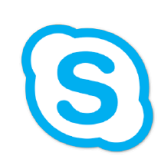

Skype for Business Tutorials

How to Log Into Your Polycom Phone as A Mac User

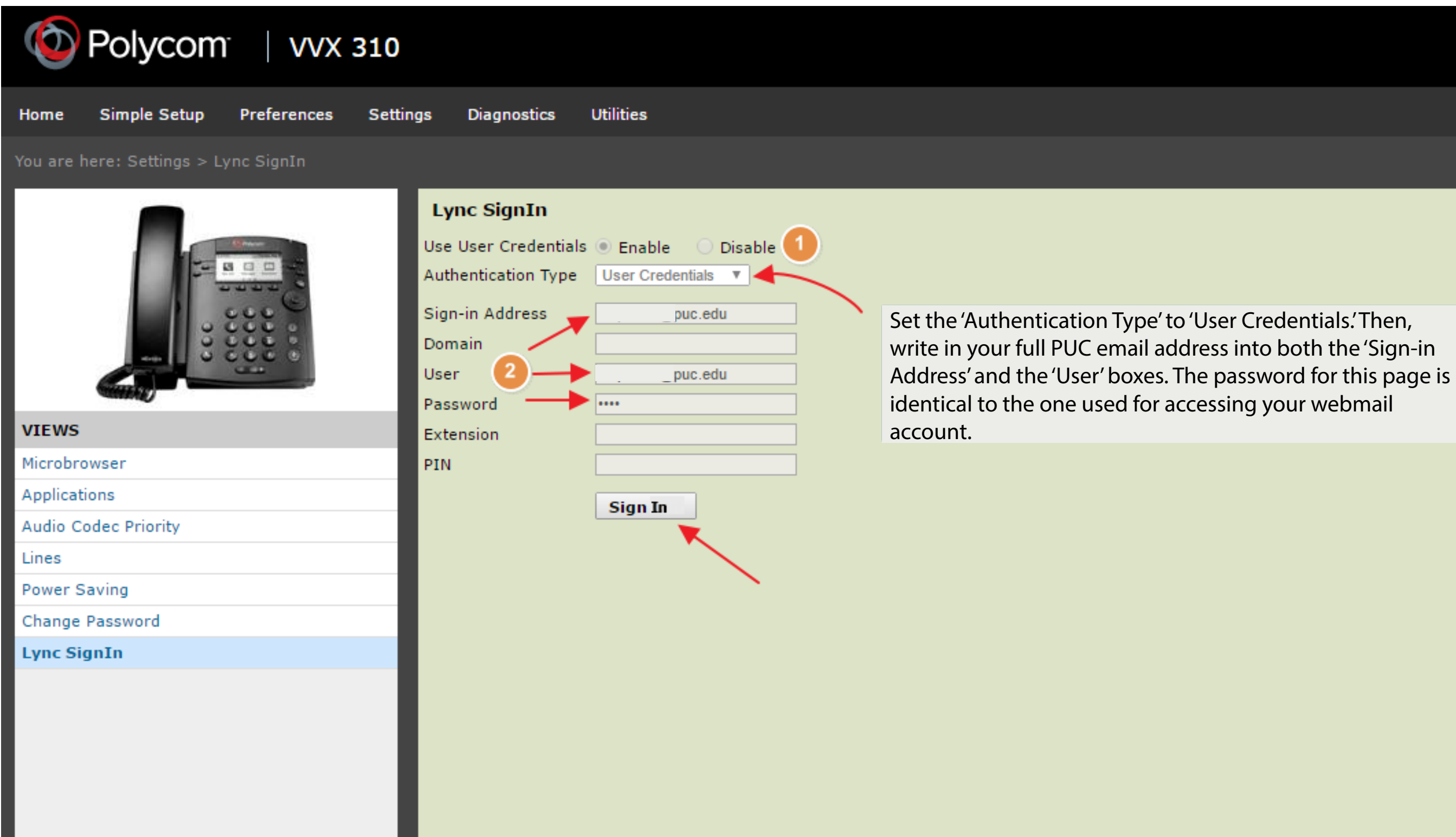

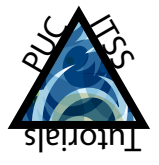

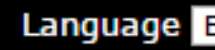

Logged

### Description

Lync Sign In page

- Field Help
- Configured Source Values